# FICHE D'APPLICATION

P400Xi - Passerelle

#### AUTORISER UNE COMMUNICATION IP « À TRAVERS » UN P400XI DISTANT

## **RÉPERTOIRE DES ÉVOLUTIONS**

| Version | Date     | Auteur          | Nature des modifications | Pages  |
|---------|----------|-----------------|--------------------------|--------|
| E       |          |                 |                          |        |
| D       |          |                 |                          |        |
| С       |          |                 |                          |        |
| В       |          |                 |                          |        |
| Α       | 03/10/12 | Thierry Caballé | Création du document     | Toutes |

Soit un P400Xi accessible à distance (par rtc ou gsm) ; ce P400Xi est relié, par l'intermédiaire d'un réseau Intranet, à d'autres éléments (P400Xi, Api, ...).

Nous allons détailler le moyen d'accéder à ces divers éléments à partir du P400Xi joignable par la communication distante. Dans notre exemple, nous prendrons 2 P400Xi équipés de cartes PxiCPU.

# **1 LE RÉSEAU INTRANET**

Considérons le premier P400Xi :

- · accessible par téléphone (dans notre exemple, une ligne rtc)
- possédant l'adresse IP : 192.168.2.192
- il n'y a pas de paramétrage supplémentaire à effectuer

Cet appareil doit être de version 6.22 au minimum et posséder l'option « RAS ».

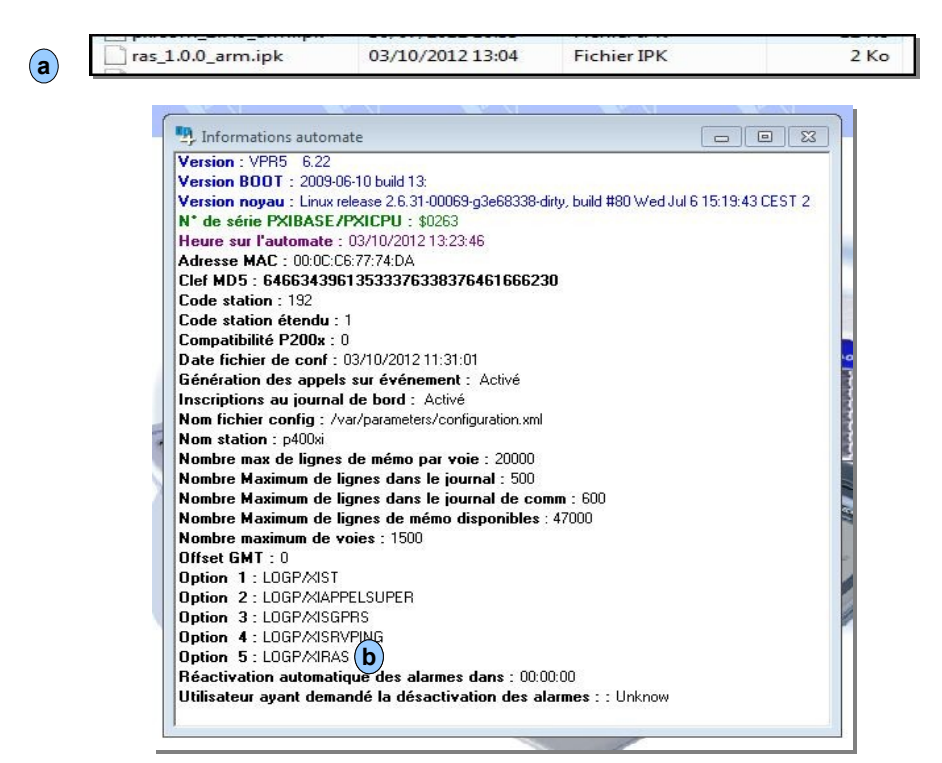

L'option (a) est téléchargeable directement à partir de notre site « <u>http://controle-eau.fr/index.php</u> » et doit être envoyée dans le P400Xi par l'intermédiaire du menu de mise à jour ; celle-ci effectuée, l'option apparaît dans les « Informations Automate ». (b)

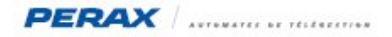

Le second P400Xi, quant à lui, a comme adresse IP : 192.168.2.79 .

Il n'y a pas d'option à lui rajouter.

Cependant, un paramétrage de routage est à programmer. Ce paramétrage devra être configuré dans les divers éléments accessibles à distance ; consultez les documentations de vos appareils afin de paramétrer ce routage.

Pour le P400Xi, nous utiliserons le logiciel de paramétrage Arlequin\_P400Xi (la version 1.3.18.5 est suffisante). Allez dans « Paramètres généraux »  $\rightarrow$  « Communications avancées »  $\rightarrow$  « Routes ». (a)

| Configuration (d)       |                                       |                 |              |                      |                |                               |          |                     |   |
|-------------------------|---------------------------------------|-----------------|--------------|----------------------|----------------|-------------------------------|----------|---------------------|---|
| Configuration           |                                       |                 |              |                      |                |                               |          |                     |   |
|                         | 🚽 🚓 💷 🛌 🌾                             |                 |              |                      |                |                               |          |                     |   |
|                         | 99 🦇 🗢 🔍 🗳                            |                 |              |                      |                |                               |          |                     |   |
| Système                 | Nom                                   | Masque          | Réseau       | Passerelle           | Interface      | Activation dynamique par voie | à l'état | N°Route (dynamique) | 1 |
| Communications avancées | Route Accès Passerelle                | 255.255.255.255 | 10.2.7.2     | 192.168.2.192        | eth0           |                               |          | 0                   |   |
|                         |                                       |                 |              |                      |                |                               |          |                     |   |
|                         |                                       |                 |              |                      |                |                               |          |                     |   |
| Ethernet                | 1                                     |                 |              |                      |                |                               |          |                     |   |
|                         | Nom du modèle                         | Mode d'activati | on de la rou | le                   |                |                               |          |                     |   |
|                         | Route Accès Passerelle                | G Statique      | Boute active | ée à l'analuse du na | aramétrane     |                               |          |                     |   |
| Ports de communication  |                                       |                 |              |                      |                |                               |          |                     |   |
| 12 mars                 | Plage d'adresses IP du reseau (b)     | C Dynamique     | : Route acti | vée ou supprimée p   | oar une voie T | OR                            |          |                     |   |
| 12                      | 10.2.7.2                              | 27              |              |                      |                |                               |          |                     |   |
| Modems                  | Masque du sous-réseau                 |                 |              |                      |                |                               |          |                     |   |
|                         | 255 255 255 255                       |                 |              |                      |                |                               |          |                     |   |
|                         | 200. 200. 200. 200                    |                 |              |                      |                |                               |          |                     |   |
| PPP                     | Adresse IP de la passerelle           |                 |              |                      |                |                               |          |                     |   |
| a                       | 192.168.2.192 <b>C</b>                |                 |              |                      |                |                               |          |                     |   |
| Ľ.⊬                     | · · · · · · · · · · · · · · · · · · · |                 |              |                      |                |                               |          |                     |   |
| Routes                  | Interface utilisée                    |                 |              |                      |                |                               |          |                     |   |
| 100000                  | C Connexion distante (RTC/GPRS)       |                 |              |                      |                |                               |          |                     |   |
|                         |                                       |                 |              |                      |                |                               |          |                     |   |
|                         |                                       |                 |              |                      |                |                               |          |                     |   |

Le champ « Plage d'adresses IP du réseau » correspond au paramétrage PPP du premier P400Xi . **b** 

| Configuration           |                                    |                   |
|-------------------------|------------------------------------|-------------------|
| 📥 🗳 🧔                   | 🤞 🏘 🚟 💆                            |                   |
| Système                 |                                    |                   |
| Communications avancées |                                    |                   |
|                         | Identifiant                        | Adresse client    |
| ⊒'                      |                                    | 10 . 2 . 7 . 2    |
| Ethernet                | Mot de passe                       | Adresse du P400xi |
|                         |                                    | 10 . 2 . 7 . 1    |
| Links.                  | Protocole d'identification         | MRU MTU           |
| Ports de communication  | Aucune                             | 1500 1500         |
| 1-2                     | Temps de silence avant raccrochage | e (s)             |
|                         | 600                                |                   |
| Modems                  | Compression de l'entête            |                   |
| ٠                       |                                    |                   |
| ppp :                   | Compression de IID de connexio     | n                 |
|                         |                                    |                   |
| STP -                   |                                    |                   |
| Routes                  |                                    |                   |

Le champ « Adresse IP de la passerelle » correspond à l'adresse IP du premier P400Xi.

| Gonfiguration                  |                          |                              |
|--------------------------------|--------------------------|------------------------------|
| Configuration                  |                          |                              |
| 📥 🛸 😹                          | 🖻 🎽 🍓 🏚                  |                              |
| Système                        |                          |                              |
| <b>Communications avancées</b> | Attribution de l'adresse | Adresse fixe                 |
|                                | Adresse IP               | <b>C</b> 192 . 168 . 2 . 192 |
|                                |                          |                              |
| Ports de communication         |                          |                              |

Les autres paramètres sont à configurer comme mentionnés dans l'écran de paramétrage. **d** Les appareils étant configurés, nous allons maintenant nous intéresser à l'accès distant.

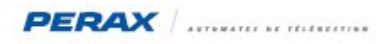

# 2 LA CONNEXION DISTANTE

Configurez un appel distant à partir de Windows (a) (voir la procédure dans la fiche d'application « P400Xi - Connexions » ).

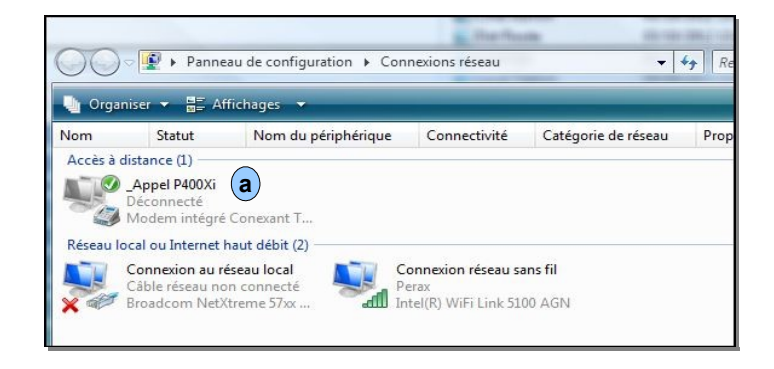

Lancez la communication vers le P400Xi ... après connexion, nous allons rajouter une route de communication dans Windows. Cliquez sur le bouton « Démarrer », tapez « cmd » **b** dans la zone de recherche ; faîtes un click droit **c** sur l'élément trouvé et cliquez sur « Exécuter en tant ... » (suivant les versions de Windows, si vous n'avez pas cette possibilité, cliquez simplement sur « Ouvrir »).

| Cave cm-                | Ouvrir                                 |      |
|-------------------------|----------------------------------------|------|
| FIC                     | Exécuter en tant qu'administrateur     |      |
| Civ Civ                 | 7-Zip                                  | ÷    |
| Set                     | Contrôler avec Sophos Anti-Virus       |      |
| SET                     | Ajouter au menu Démarrer               |      |
| PDI                     | Ajouter à la barre de lancement rapide |      |
| PD'                     | Restaurer les versions précédentes     |      |
| PD <sup>-</sup><br>Star | Envoyer vers                           | •    |
| Del                     | Couper                                 |      |
| 🔮 PDI                   | Copier                                 |      |
| 📄 listi<br>🕋 Sta        | Supprimer                              |      |
| PDI                     | Ouvrir l'emplacement du fichier        |      |
| PD<br>PD                | Propriétés                             |      |
| PDT1                    |                                        | Prog |
| Rechero                 | her partout                            | Aide |
| Rechero                 | :her sur Internet                      |      |
| md                      | x                                      | 0    |

Une fenêtre Dos apparaît ...

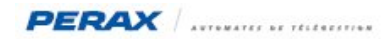

Tapez la commande « Route Print » (a) et validez ...

| Administrateur : C:\Win                 | dowa/systemstation area                |                     |                                         |          | x |
|-----------------------------------------|----------------------------------------|---------------------|-----------------------------------------|----------|---|
| C:\Windows\system32                     | >route print a                         |                     |                                         |          | - |
|                                         |                                        |                     |                                         |          |   |
| 22 d'Interfaces                         | talalalalalalalalalala 🔒               | nel P400X; <b>b</b> |                                         |          |   |
| 11 00 22 fb 29                          | Of 86                                  | I(R) WiFi Link 510  | Ø AGN                                   |          |   |
| 1000 23 ae 17                           | 3f 1d Broa                             | dcom NetXtreme 57x  | x Gigabit Contro                        | ller     |   |
| 1                                       | Soft                                   | ware Loopback Inte  | rface 1                                 |          |   |
| 1500 00 00 00                           | 00 00 00 e0 isat                       | tap.{CC56CB2B-19AA- | 4375-874E-E61A61                        | L4824DF> |   |
| 1300 00 00 00                           | 00 00 00 e0 isat                       | ap.{A1B28CA0-EF6F-  | 41D5-AB8E-B85320                        | 030E5D1> |   |
| 12 02 00 54 55                          | 4e 01 Tere                             | do Tunneling Pseud  | o-Interface                             |          |   |
| 23 00 00 00 00                          | 00 00 00 e0 Cart                       | te Microsoft ISATAP | #3                                      |          |   |
|                                         |                                        |                     |                                         |          |   |
| IPu4 Table de pouta                     | ade                                    |                     |                                         |          |   |
| ======================================= |                                        |                     |                                         |          |   |
| Itinéraires actifs                      | •••••••••••••••••••••••••••••••••••••• |                     |                                         |          |   |
| Destination réseau                      | Masque réseau                          | Adr. passerelle     | Adr. interface                          | Métrique |   |
| 0.0.0                                   | 0.0.0                                  | 192.168.0.252       | 192.168.0.132                           | 4265     |   |
| 0.0.0                                   | 0.0.0                                  | On-link             | 10.2.7.2                                | 51       |   |
| 10.2.7.2                                | 255.255.255.255                        | On-link             | 10.2.7.2                                | 306      |   |
| 127.0.0.0                               | 255.0.0.0                              | On-link             | 127.0.0.1                               | 4531     |   |
| 127.0.0.1                               | 255.255.255.255                        | On-link             | 127.0.0.1                               | 4531     |   |
| 127.255.255.255                         | 255.255.255.255                        | Un-link             | 127.0.0.1                               | 4531     |   |
| 102 160 0 132                           | 255.255.255.0<br>200 200 200 200       | On-link             | 192.100.0.132                           | 4521     |   |
| 102 100 0 200                           | 233.233.233.233.233<br>966 966 966 966 |                     | 102 160 0 122                           | 4341     |   |
| 192 168 2 0                             | 255.255.255.255                        | 10 2 7 1            | 10 2 7 2                                | 51       |   |
| 224.0.0.0                               | 240.0.0.0                              | On-link             | 127.0.0.1                               | 4531     |   |
| 224.0.0.0                               | 240.0.0.0                              | 0n-link             | 192.168.0.132                           | 4528     |   |
| 224.0.0.0                               | 240.0.0.0                              | On-link             | 10.2.7.2                                | 51       |   |
| 255.255.255.255                         | 255.255.255.255                        | On-link             | 127.0.0.1                               | 4531     |   |
| 255.255.255.255                         | 255.255.255.255                        | On-link             | 192.168.0.132                           | 4521     |   |
| 255.255.255.255                         | 255.255.255.255                        | On-link             | 10.2.7.2                                | 306      |   |
|                                         |                                        |                     | ======================================= | =====    |   |
| Itineraires persist                     | cants :                                |                     |                                         |          |   |
| нисип                                   |                                        |                     |                                         |          |   |
| IPu6 Table de wouta                     | aue                                    |                     |                                         |          |   |
| <i>ue route</i>                         |                                        |                     |                                         |          |   |
| Itinéraires actifs                      |                                        |                     |                                         |          |   |
| If Metric Network                       | Destination                            | Gateway             |                                         |          |   |
| 12 18 ::/0                              |                                        | On-link             |                                         |          |   |
| 1 306 ::1/128                           |                                        | On-link             |                                         |          |   |
| 12 18 2001::/3                          | 32                                     | On-link             |                                         |          |   |
| 12 266 2001:0:5                         | 5ef5:79fd:18ea:495                     | 5:f5fd:f8fd/128     |                                         |          |   |
|                                         |                                        | On-link             |                                         |          |   |
| 11 296 fe80::/6                         | 94                                     | On-link             |                                         |          |   |

... repérez l'élément correspondant au nom de votre connexion distante **b** ... le numéro en début de ligne est associé au port que nous allons utiliser.

Cet écran correspond à Windows Vista & Windows 7.

Pour Windows XP, vous devez rechercher l'élément suivant ... c « PPP » .

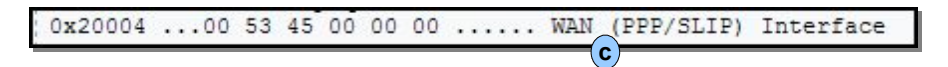

Dans les exemples précédents, le port utilisé sous Windows XP est le port 0x20004 ; sous Windows Vista (ou Windows 7) : 22. Notez ces ports.

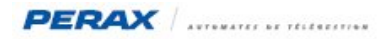

Vous allez maintenant établir la route en tapant la commande suivante (a) ... Windows confirme la route par « Ok ».

| ====================================== |                                                        |
|----------------------------------------|--------------------------------------------------------|
| Itinéraires persistan                  | ts :                                                   |
| Aucun                                  |                                                        |
| a                                      |                                                        |
| C:\Windows\system32>                   | bute add 192.168.2.0 mask 255.255.255.0 10.2.7.1 if 22 |
| OK!                                    |                                                        |

Détail de la commande : route add 192.168.2.0 mask 255.255.255.0 10.2.7.1 if 22 . Nous retrouvons les adresses IP :

- 192.168.2.0 : correspond à la plage d'adresses IP dans laquelle sont connectés les P400Xi
- 10.2.7.1 : correspond à l'adresse IP « Adresse du P400Xi » dans le paramétrage PPP du P400Xi sur lequel nous nous connectons (voir page 2).

22 est le port indiqué par Windows (Vista ou 7) ; dans le cas de Windows XP, on aurait eu « ... if 0x20004 » .

Le paramétrage est terminé.

Si l'on souhaite accéder au P400Xi sur lequel nous sommes connectés, il faudra utiliser l'adresse IP distante 10.2.7.1 ; par contre, si l'on souhaite accéder au P400Xi connecté sur l'Intranet du P400Xi distant, nous nous servirons de son adresse IP locale, dans notre exemple 192.168.2.79 (voir au début de la page 2 de ce document).

# 3 RÉSUMÉ DE LA PROCÉDURE

- ajouter l'option « RAS » dans le P400Xi vers lequel nous nous connectons
- repérer ses adresses IP « PPP »
- configurer les autres éléments à joindre (noter les adresses IP des différents appareils)
- effectuer le routage de tous les appareils dans lesquels nous souhaitons accéder
- lancer la communication distante par Windows
- repérer le port de communication alloué
- établir la route vers le réseau distant
- accéder aux éléments par l'intermédiaire de leurs adresses IP

### 4 PARAMÉTRAGE POUR D'AUTRES APPAREILS

Les connexions (appareils en réseau & communication rtc avec le P400Xi) étant établies, utilisez l'adresse IP (correspondant à l'adresse IP locale sur le réseau distant) de l'appareil à contacter dans votre logiciel ; la communication devrait s'établir.

## 5 SÉCURITÉ

Nous vous rappelons que l'accès distant à des systèmes de télégestion implique une prise de conscience de règles de sécurité afin d'assurer l'intégrité du système connecté.

Nous vous conseillons donc d'utiliser les mots de passe « PPP » dans la configuration de vos sites (mots de passe à confirmer dans l'accès distant de Windows) ; les procédures de mise en place sont détaillées dans notre fichier d'application « P400XI-Connexion ».